## excellent

#### Standard Booksist saadetud e-arvete kontroll Envoice portaalis

Juhend sobib, kui kasutad e-arve operaatorina Envoice'i teenuseid. Kui on tekkinud olukord, et earved on Standard Books programmist välja saadetud, kuid ei liigu Envoice keskkonnast edasi, siis tee järgnevad sammud:

1.Envoice'i keskkonnas kontrolli *Müügiarvete* lehel, kas nupu **Import** juures kuvatakse mõnda arvu (punasega):

| 🕑 Koosta arve | Import 1      | Ekspordi   |          |
|---------------|---------------|------------|----------|
| Arve kuupäev  | Kande kuupäev | Arve saaja | Arve nr. |

2.Vajuta nupule **Import**. Seejärel kuvatakse sulle nimekiri vigastest imporditud failidest koos veateatega.

| Sales Invoice Imports               |                                                   |                 |  |  |
|-------------------------------------|---------------------------------------------------|-----------------|--|--|
| # Time       2     04.08.2020 10:56 | Source<br>File Upload<br>arved_20200701112049.xml | Status   Status |  |  |

3.Kui oled tuvastanud e-arved, mis Standard Booksist on välja saadetud, kuid on Envoice vigaste imporditud failide seas, siis tee järgnevad sammud Standard Books'is:

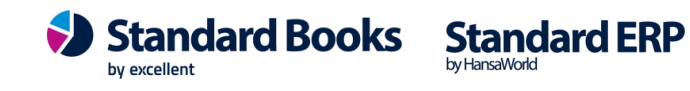

### excellent

3.1.Sinu ettevõtte peamine pank on sisestatud seadistusse **moodul Ostuarved > Seadistused** > **Pangad**. Antud seadistuses peab kindlasti olema täidetud väli *"BIC (SWIFT)"* (*näiteks Swedbank puhul HABAEE2X*)

| =• [                       | 1 | R<br>Üld demo: Sead                   | istus             | )           |           | ×         |          |   |   |   |
|----------------------------|---|---------------------------------------|-------------------|-------------|-----------|-----------|----------|---|---|---|
|                            |   | Fail Aken                             |                   |             |           |           |          |   |   |   |
| _                          |   | A-                                    | ) 🕲               | ild demo: F | angad: S  | irvi      |          |   |   | _ |
|                            |   | ¥ .                                   | Fail              | Redigeeri   | Kaart     | Aken      | Info     |   |   |   |
| Postkast                   | T | Numbriseeriad - os                    |                   |             |           | Koosta    | •        |   |   |   |
|                            |   | Numbriseeriad - ta:                   | Kood              |             | Nimi      |           |          |   |   |   |
| L L Real                   |   | Ostuarve seadistu:                    | 10100             |             |           |           |          |   |   |   |
|                            |   | Pangad                                | 401               |             | SEB       |           |          |   |   |   |
| BI                         | F | Pangaülekanne                         | 720               |             | Sampo Pa  | ank       |          |   |   |   |
|                            |   | Tarnija e-arvete tö                   | 742               |             | Eesti Kre | diidipank |          |   |   |   |
|                            |   | Tarnijate klassid                     | 767               |             | Swedban   | k         |          |   |   |   |
| on: <mark>Ostuarved</mark> |   |                                       | 801               |             | Nordea P  | ank       |          |   |   |   |
| Seadistused                |   | 📚 üld demo: Pank<br>Fail Redigeeri Ka | : Vaata<br>aart A | Aken Info   |           |           |          | - |   |   |
|                            |   | • •                                   |                   | Koosta      | •         | Jäta      | Salvesta |   | • | × |
| <del>880</del>             |   | Muu Aadress F                         | angafa            | Kood        | 767       |           | _        |   |   |   |
| Moodul                     |   |                                       | Pa                | anga kood   | 767       |           |          |   |   |   |
|                            |   |                                       | Kon               | to (TRANI)  |           |           |          |   |   |   |
|                            |   |                                       | RI                |             |           | v         |          |   |   |   |
|                            |   |                                       | Pape              | a ID kood   | 767       | <b>`</b>  |          |   |   |   |
|                            |   | V                                     | rany              | a 10 k000   | /0/       |           |          |   |   | _ |
|                            |   |                                       |                   |             |           |           |          |   |   |   |

#### 3.2. Moodul Üldine > Seadistused > Ettevõtte andmed on täidetud:

- a. Panga kood sisesta siia eelmises punktis loodud panga kood.
- b. **IBAN** sisesta sama panga arvelduskonto IBAN kood.

| Fail Redigeeri K           | aart Aken               | Info                                                                                                    |                                        |
|----------------------------|-------------------------|----------------------------------------------------------------------------------------------------|----------------------------------------|
| <i>₹</i> ©} <del>-</del>   | -                       | ·                                                                                                    | + •                                    |
| Peamenüü<br>27<br>Kalender | Postkast                | INF     Fail   Aken     Ved     mija e-arved     ••••     Otsi     Ettevõtte ajavöönd     Ettevõtte andmed     uta hinnad ümber |                                        |
| Ressursid                  | BI                      | 📚 üld demo: Ettevõtte andmed: Muuda<br>Fail Redigeeri Kaart Aken Info                                                           | - 🗆 X                                  |
| Navigatsioon               | : <mark>Üldine</mark>   |                                                                                                    | Salvesta                               |
| Registrid                  | Contraction Seadistused | Ettevõtte nimi <u>Uus Ettevõte OÜ</u><br>Ärinimi                                                                                |                                        |
|                            |                         | Registreerimisnr.1 108000000 Arveldusarve<br>KMKR nr. EE123456789 Arveldusarve 2<br>Pangakood 767 Panga nimi                    | EEXXXXXXXXXXXXXXXXXXXXXXXXXXXXXXXXXXXX |
| Dokumendid                 | Moodul                  | Registreerimisn.2 Harukontor                                                                                                    |                                        |
|                            |                         | E-arve konto E-arve aadress<br>Maksu regioon                                                                                    | <u> </u>                               |

3.3. Seejärel ava Envoice'i veebikeskkond ja tuvasta arve(d), mis ei ole Envoice'i keskkonnast edasi läinud ja kustuta seal need.

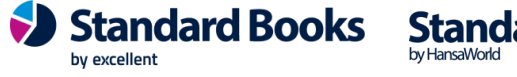

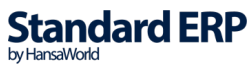

# excellent

Peale arvete kustutamist Envoice'i keskkonnast, ava uuesti Standard Books.

.....

3.4. Standard Booksis ava arve, mille välja saatmine ebaõnnestus. E-arve uuesti saatmiseks vali Operatsioonide menüüst > Saada e-arve uuesti

| C envoice                   | e: Arve: Vaata                          |                                         |  |  |  |  |  |
|-----------------------------|-----------------------------------------|-----------------------------------------|--|--|--|--|--|
| Fail Redig                  | jeeri Kaart Aken Info                   |                                         |  |  |  |  |  |
| • •                         |                                         | 2                                       |  |  |  |  |  |
| 1                           | Kliendi hetkeseis                       | Shift+Ctrl+E                            |  |  |  |  |  |
| Klie                        | Artikli otsing                          | Shift+Ctrl+F                            |  |  |  |  |  |
| Tingimused                  | Arve hetkeseis                          | Shift+Ctrl+R                            |  |  |  |  |  |
| -                           | Lisa tagatisraha                        |                                         |  |  |  |  |  |
| Tasum Muuda baasvaluutaks 1 |                                         |                                         |  |  |  |  |  |
| Laekum                      | Laekum Seo ettemaksuga                  |                                         |  |  |  |  |  |
| 1                           | Arvuta hinnaalandus ümber               | Arvuta hinnaalandus ümber               |  |  |  |  |  |
| Teenus                      | Arvuta kaal ja maht ümber               | Arvuta kaal ja maht ümber               |  |  |  |  |  |
| Δrt                         | Arvuta valuutahinnakirja artiklid ümber | Arvuta valuutahinnakirja artiklid ümber |  |  |  |  |  |
| 1 00                        | Trüki kassaorder                        |                                         |  |  |  |  |  |
| 2                           | Trüki proforma arve                     |                                         |  |  |  |  |  |
| 3                           | Trüki tsekiprinterisse                  |                                         |  |  |  |  |  |
| 5                           | Krediitkaardimakse                      | Krediitkaardimakse                      |  |  |  |  |  |
| 6                           | Muuda osaliste maksete laekumisi        |                                         |  |  |  |  |  |
| 7                           | Saada e-arve uuesti                     |                                         |  |  |  |  |  |
| 8                           | Ava finantskanne                        | Shift+Ctrl+T                            |  |  |  |  |  |
| 10                          | Allahindluse muutmine                   |                                         |  |  |  |  |  |
|                             |                                         |                                         |  |  |  |  |  |

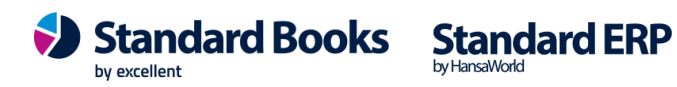

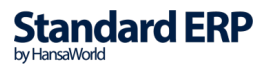